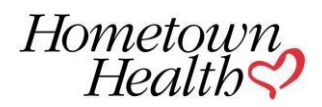

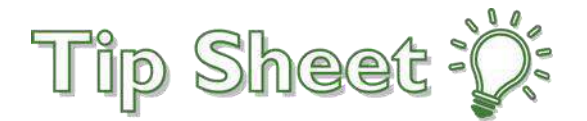

# Hometown Health Link Portal Overview

The **Link** portal facilitates secure communication between Hometown Health and the external entities we have established relationships with, such as providers and employer groups.

**Link** is a secure web portal used to grant affiliates access to manage enrollment information for employees and their dependents, as well as view and pay employer group premium invoices.

# Manage the online enrollment process for your employees.

Employer group *Site Administrators* and delegated benefit administrators can submit applications on behalf of their employees, in addition to reviewing member eligibility and enrollment. You will also have view of your overall enrollment, in addition to pending requests.

# View and Pay Premium invoices

Employer groups can view and pay premium invoices through **Link**, making it easy to reconcile and track benefit enrollment costs. Employer groups can communicate with Hometown Health staff, as well as having communication history, with a secure Inbox. This tracks interactions without the need for further encryption and provides security when sharing confidential member information.

# Link Welcome Page

You will have access to secure email through *In Basket*, access to view and pay your premium invoices through *Financial*, and employee benefit management functionality through *Enrollment*. There is easy access to Messages and Icons for frequently used functions, as well as Quick Links to Training Materials and Tip Sheets. These Tip Sheets are proprietary and are not able to be downloaded or shared.

| Fine In Backet Financial Enrollment External Sites Admin                                                                                                    | \ (1) ↔<br>Menu Happy Together Link Log Out                                                                                                    |
|----------------------------------------------------------------------------------------------------|----------------------------------------------------------------------------------------------------|
| Welcome to LINK<br>EpicCare Link                                                                                                    | er Link My Groups Claim Invoices                                                                                                    |
| Happy<br>Access all of your Link accounts from one<br>Let's get you connected. There are other sites in<br>Begin Conr                                                                                                    | Together Link<br>place without entering your login information again.<br>ear you: Providence ORCA NORCAL IX, Montage Health Link.<br>hooting Your Accounts<br>Dismiss                             |
| Vonread Messages Nonew messages                                                                                                    | ★ Quick Links My Site Administrators                                                                                                    |
| Renown Tip Sheets<br>Epicare Link Usor Settings Tip Sheet<br>Epicare Link She Administrator Tip Sheet<br>Epicare Link Collinical Tip Sheet<br>Epicare Link Continued Caro and Services Tip Sheet<br>Epicare Link Research Pod Administrator Tip Sheet<br>Epicare Link Research Pod Administrator Tip Sheet<br>Epicare Link Research Pod Administrator Tip Sheet<br>EpicCare Link Happy Tagether Link Tip Sheet | Hometown Health Tip Sheets<br>Ouick Reference Guide 2022<br>Link Pervider Top Sheets<br>Tip Sheet - Unk Employer Group<br>Plan Document<br>Authorization Matrices<br>Provider Forms and Resources |

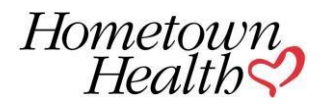

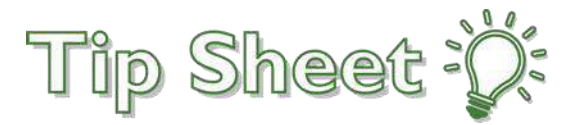

### **Secure Messages**

From the Home screen, select Unread Messages to access your secure messages OR select the In Basket tab at the top left of the screen.

#### **Access and Pay your Premium Invoices**

1. From the Home screen, select the **Premium Invoices** icon **OR** select the **Financial** activity on the toolbar at the top left of the screen, to access **Premium Invoices**.

- 2. Click on the Premium Billing Account ID to view the associated Premium Billing Invoices.
- 3. You can review current or previous invoices.

4. To pay your bill online, select the https://www.hometownhealth.com/make-a-payment link as shown on the sample below.

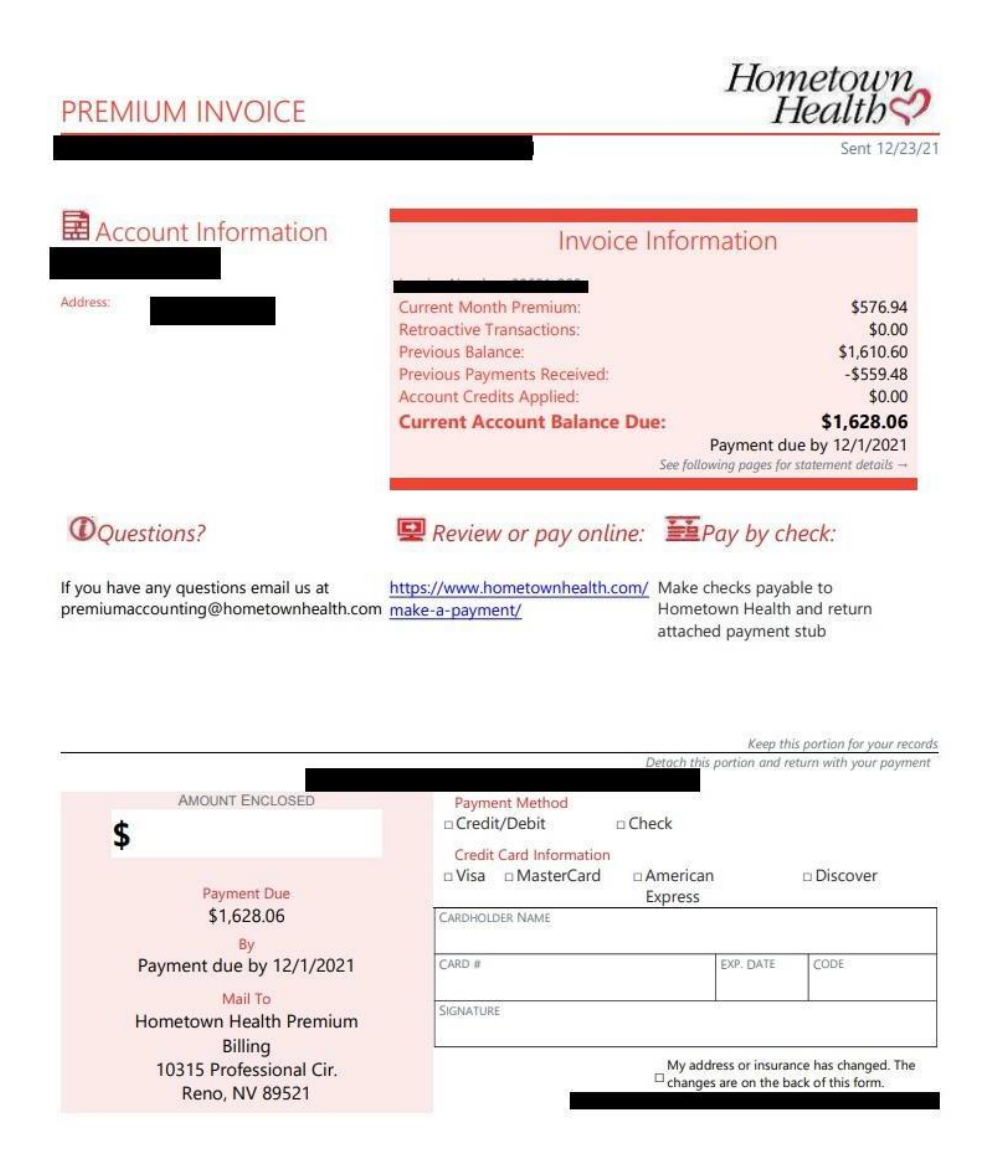

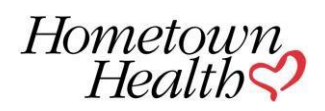

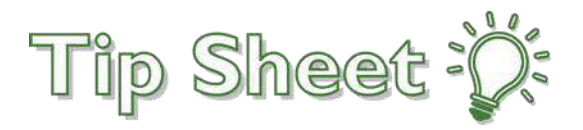

5. Upon clicking on the online payment link, you will be taken to this landing page and select the option that applies:

|     | Make A Payment                                                                                                    |
|-----|----------------------------------------------------------------------------------------------------|
| 202 | 22 Plans                                                                                                    |
| Emp | loyer groups on Hometown Health Plans can make their premium payments online using the following links:                                                                                                    |
|     | For groups with 100 or less employees we offer credit card or ACH payments:                                                                                                    |
|     | Pay Premium - Credit Card Pay Premium - ACH                                                                                                    |
|     | For groups with 101 or more employees we offer ACH payments only:                                                                                                    |
|     | Pay Premium – ACH                                                                                                    |
|     | To pay your premium online, please have your invoice handy. You will need:                                                                                                    |
| a.  | Your invoice number     Your account number     The premium amount                                                                                                    |
|     | If you have multiple invoices for HMO and PPO plan options, you will need to pay each one separately. Please be sure credit card<br>name and address information matches exactly to the information your bank has on file or your payment could be declined. |
|     | If you have any questions regarding paying your premium online, please contact Premium Accounting via email at<br>premiumaccounting@hometownhealth.com.                                                                                                    |

#### 6. Your selection will take you to one of these pages:

| Credit Card                                                                                                    |                                                                                                    | ACH                                                                                                    |
|----------------------------------------------------------------------------------------------------|----------------------------------------------------------------------------------------------------|----------------------------------------------------------------------------------------------------|
| Hometowneath<br>Demetown Health<br>Tetter the unique defauits from your involution<br>Account ID<br>Tractice Number | Welcome to bill pay from Hometown Health!<br>We've partnered with Patientco to give you the<br>simplest, most secure payment experience<br>possible. | Group Payment Portal Invoice Invoice Account Payment Payment Check Value Payment Value Payment Value Value Val |
| Provened by Patientoy<br>© 2022                                                                                     |                                                                                                    | Hometown Health<br>Premium Accounting<br>10315 Professional Cir<br>Reno, NV 89512                                                                                                    |

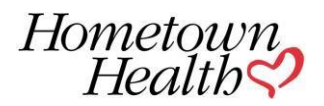

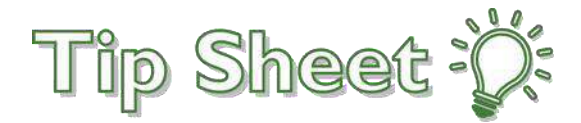

### **Accessing Premium Invoices**

Click the **Financial** tab on the toolbar. Navigator to the **Premium Invoices** tab. Once an invoice has processed you can download an Excel copy by clicking on the Excel icon.

| Epile n<br>Home Ir                                                      | n Baske Financial | T<br>Enrollment f | C<br>External Sites | <b>A</b> dmin    |                         |                                             | Menu                                 | ⊖<br>Log Out  |
|-------------------------------------------------------------------------|-------------------|-------------------|---------------------|------------------|-------------------------|---------------------------------------------|--------------------------------------|---------------|
| Outstanding Claim Invoi                                                 | ices Past Claim   | Invoices P        | Premium Invo        | ices             |                         |                                             |                                      |               |
| * Premium Billing                                                       | Accounts 🕨 Inv    | voices            |                     |                  |                         |                                             | 9                                    | 0             |
| Click on the Invoice # to<br>specific date range.<br>Invoice From Date: | view the Premium  | Billing Invoice   | report. To sea      | rch for the last | 12 Premium Billing Invo | ices leave the Invoice From and To Dates er | mpty. To narrow your search select a | CREAT         |
| Invoice # v                                                             |                   | Invoice Date      |                     |                  | Due Date                | Amount Due                                  |                                      |               |
| 110501-006                                                              |                   | 1/5/22            |                     |                  | 1/1/22                  | 1.138.48                                    | Down a Downi                         | oad the sprea |

You will be prompted to <u>create a password</u> for the document you are about to download. This will password protect the document and will be required when opening after download. *Note*: This is a password you are creating to protect the document.

| Enter the password to use for the exported file. The password m<br>meet the following minimum requirements: |
|----------------------------------------------------------------------------------------------------|
|                                                                                                    |
| Download file password:                                                                                     |
| Re-enter password:                                                                                          |
|                                                                                                    |
|                                                                                                    |
|                                                                                                    |
|                                                                                                    |
|                                                                                                    |

After creating the password, the invoice will download.

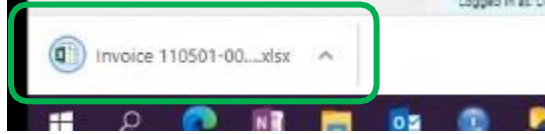

Click the arrow and open the document.

|                       | Open 🕞                         |   |
|-----------------------|--------------------------------|---|
|                       | Always open files of this type |   |
|                       | Show in folder                 |   |
|                       | Cancel                         | E |
| Invoice 110501-00xlsx | ~                              | _ |

Excel will prompt you to enter the password you created earlier. After doing so, the document will open.

| Password         |                     | ?        | ×    |
|------------------|---------------------|----------|------|
| Invoice 110501-0 | 06 (3).xlsx' is pro | otected. |      |
| Password:        |                     |          |      |
|                  | OK                  | Ca       | ncel |
|                  |                     |          | 00   |

© 2021 Epic Systems Corporation

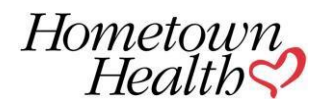

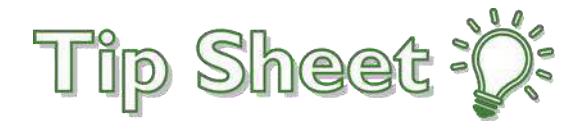

# **Site Administrator Admin Functions**

From the Admin activity on the toolbar, you can perform the following functions

- Edit User Demographics
- Change/Reset User Passwords
- Deactivate Users
- Unblock Users (for excessive log-in attempts and accounts that have been inactive too long)
- Access My Facilities to edit site demographics
- Request additional Site Administrators

Important Site Admin will need to verify the users for their site annually, to confirm that only active users have access to Epic Link. You will receive a pop-up alert requesting verification, with links directing you to this portal.

# Enrollment

#### Create coverage applications

- From the Enrollment activity on the toolbar, select Create New Cvg App
- Select the relevant plan (**Division**) of your organization and click **Accept**.
- Enter employee information in the Subscriber form.
- Enter subscriber's information, with option to Add Dependent(s), click **Submit**. This will submit the application to Hometown Health, and you can check on the status of applications and enrollment requests by going to the **Overview** tab at the top left of the page.

**Please note:** Before completion of the application for enrollment, the system will ask you for an "EVENT DATE" and "EFFECTIVE DATE" for your enrollee add/change. Please use the current date (today's date) as the EVENT DATE and the new coverage effective date as the EFFECTIVE DATE.

## **Employer Group Demographics & Employer Group Contacts**

- From the Enrollment activity on the toolbar, select the Demographics tab
- You can update your employer group's details with the **Demographics** option.
- You can view your current corporation group contacts' information under Employer Contacts.

# **Employee Admin**

From the Enrollment activity on the toolbar, select the Employee Admin tab.

You can view all employees by search or selecting from display. Click on employee ID link.

For selected employee, you will have options to review Application, Coverages or Members associated with the employee.

- Application shows in process requests and status of requests.
- Coverages shows employee's current plan, where you will have the option to Transfer (change) Coverage or Terminate Coverage.
- Members shows employee's dependents, dates of birth, benefit plan, member IDs, and address. You have the option to Add Spouse/Dependent, Terminate Dependent, Update Member Demographics, and Update Member Addresses.

# **Adding Dependents**

### Process Coverage

- From the Enrollment activity on the toolbar, select Employee Admin
- Select the Subscriber
- Under Employee Members select the Members tab.
- Select +Add Spouse/Dependent.
- Enter subscriber's information, with option to 🗸 Add Dependent(s). This will submit the application to Hometown Health, and you can check on the status of applications and enrollment requests by going to the **Overview** tab at the top left of the page.

# **Terminating Coverage**

### Process Dependent Termination

- From the Enrollment activity on the toolbar, select Employee Admin
- Select the Subscriber
- Under Employee Members select the Members tab.
- Select -Terminate Dependent, select dependent.

#### © 2023 Epic Systems Corporation

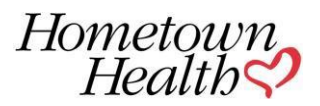

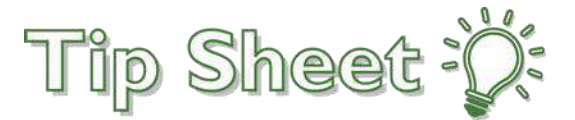

• Enter the Qualifying Event, Event Date, Termination Date and Termination Reason, click -**Term Dependent**. This will submit the application to Hometown Health, and you can check on the status of applications and Term requests by going to the **Overview** tab at the top left of the page.

### **Process Subscriber Termination**

- From the Enrollment activity on the toolbar, select Employee Admin
- Select the Subscriber
- Select the Coverages tab
- Select Terminate Coverage
- Choose the plan, enter the Qualifying event, event date, termination date, termination reason and select **Term Coverage** at the bottom of the page to confirm.

# **Site Administrator Delegation of Access**

- From the Admin activity on the toolbar, select the Account Requests tab, select Request New Account.
- Select Non-Clinician and enter all User Information. For the SSN, you will need to enter (5 Ones and the employee's last 4-digits of their SSN) 111-11-XXXX
- Once you Submit Request, you will be provided a reference number that can be used to check status of the request. You can view the status of requests by accessing the **Account Requests** tab.

Important Site Admins will have security to unblock users if they have had too many unsuccessful login attempts or have been inactive for a long period of time. For all other blocked reasons, a message will appear asking you to *call the System Administrator at 775-982-4042*.

## **Requesting an Additional Site Administrator** (Recommended)

- From the Admin activity on the toolbar, select the Account Requests tab, select Request New Account.
- Select Non-Clinician and enter all User Information. For the SSN, you will need to enter (5 Ones and the employee's last 4-digits of their SSN) 111-11-XXXX
- Once the required fields are completed, check the box to Make this User a Site Administrator.
- Once you Submit Request, you will be provided a reference number that can be used to check status of the request. You can view the status of requests by accessing the **Account Requests** tab.

# Change Corp (Brokers Only)

From the Enrollment activity, navigate to the Change Corp tab. Select the corporation that you would want to review (if you have access to more than one).

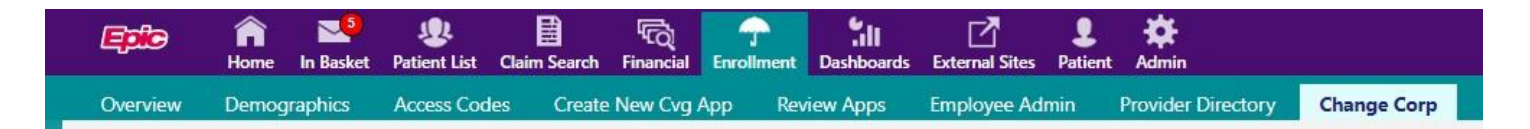

## **Provider Directory**

This application may be used to locate providers and detailed information, but we recommend using the <u>Hometown Health Provider Directory</u> for the most current Providers and Health Care Facilities that are in your contracted network.

## **Need Help?**

For technical support or password reset with no delay in response, please call 775.982.4042, available 24hrs. You may also email <u>AccountManagersHTH-HometownHealth@hometownhealth.com</u> for assistance during normal business hours.